# Niagara Health System

#### Future State: Women and Babies - Acute - Nurse Review and Order Entry

Cerner Workflow ID: 8632 (v. 13.0)

Client Workflow ID: 707

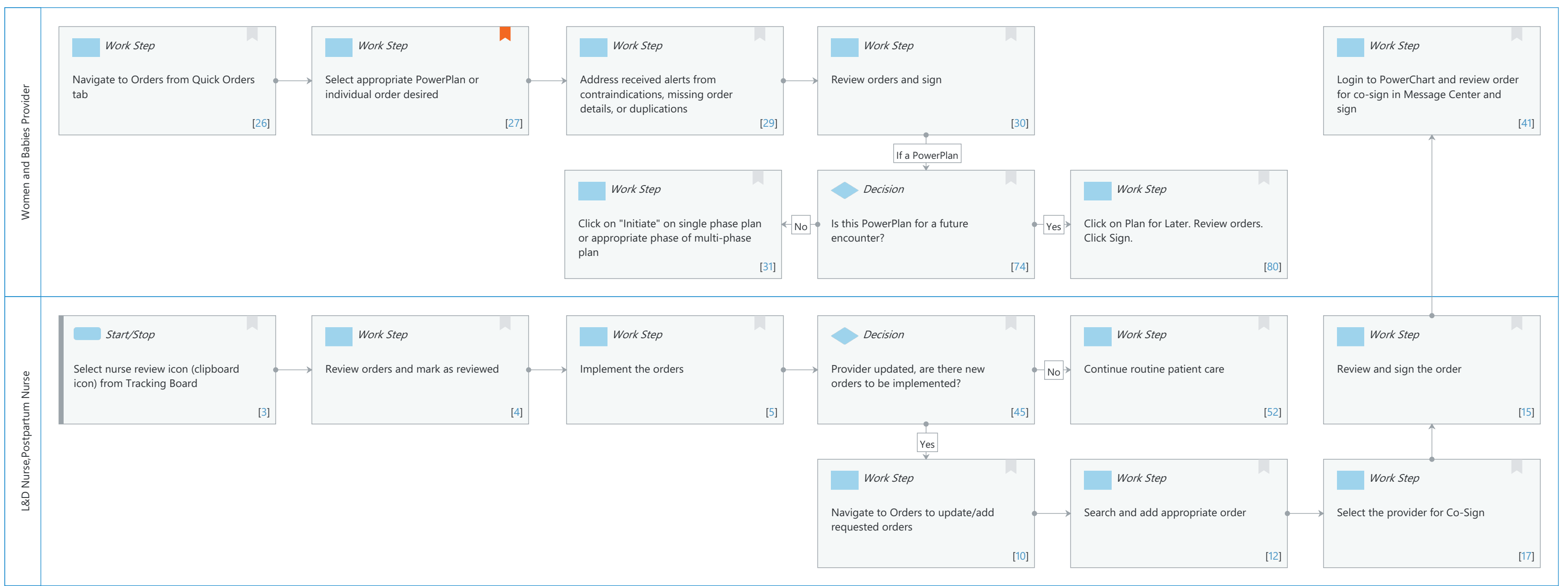

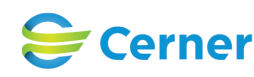

Last updated by Cynthia Skubel, Mar 07, 2025 1:48pm (UTC -5 hours)

#### Niagara Health System

#### Future State: Women and Babies - Acute - Nurse Review and Order Entry

Cerner Workflow ID: 8632 (v. 13.0) Client Workflow ID: 707

Last updated by Cynthia Skubel, Mar 07, 2025 1:48pm (UTC -5 hours)

### **Workflow Details:**

Workflow Name: Women and Babies - Acute - Nurse Review and Order Entry Workflow State: Future State Workstream: Ongoing Assessment and Treatment Venue: Acute Care Client Owner: Cerner Owner: White,Meighan Kathryn Moore Standard: Yes Related Workflow(s): Tags:

### **Workflow Summary:**

Service Line: Women's Health Related Solution(s): PowerChart Maternity Project Name: Niagara Health System:OPT-0297674:NIAG\_CD Niagara HIS RFP TestBuilder Script(s): Cerner Workflow ID: 8632 (v. 13.0) Client Workflow ID: 707 Workflow Notes: Introduced By: WS 2 Validated By: WS 4

#### Swim Lane:

Role(s): Women and Babies Provider [Custom] Department(s): Security Position(s): Physician - Women's Health

### Work Step [26]

Description: Navigate to Orders from Quick Orders tab

### Work Step [27]

Description: Select appropriate PowerPlan or individual order desired Comments: Academic Considerations: Refer to "Provider Workflow - Resident and Mid-Level Order Entry"

### Work Step [29]

Description: Address received alerts from contraindications, missing order details, or duplications

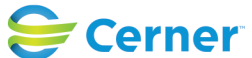

### Future State: Women and Babies - Acute - Nurse Review and Order Entry

Cerner Workflow ID: 8632 (v. 13.0) Client Workflow ID: 707

Last updated by Cynthia Skubel, Mar 07, 2025 1:48pm (UTC -5 hours)

# Work Step [30]

Description: Review orders and sign

# Work Step [41]

Description: Login to PowerChart and review order for co-sign in Message Center and sign

# Work Step [31]

Description: Click on "Initiate" on single phase plan or appropriate phase of multi-phase plan

# Decision [74]

Description: Is this PowerPlan for a future encounter?

### Work Step [80]

Description: Click on Plan for Later. Review orders. Click Sign.

# Swim Lane:

Role(s): L&D Nurse Postpartum Nurse [Custom]

### Department(s):

Security Position(s): Women's Health - Nurse Women's Health - Postpartum Nurse

# Start/Stop [3]

Description: Select nurse review icon (clipboard icon) from Tracking Board

# Work Step [4]

Description: Review orders and mark as reviewed

# Work Step [5]

Description: Implement the orders

# Decision [45]

Description: Provider updated, are there new orders to be implemented?

# Work Step [52]

Description: Continue routine patient care

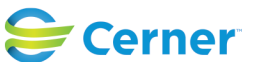

Cerner Workflow ID: 8632 (v. 13.0) Client Workflow ID: 707

Last updated by Cynthia Skubel, Mar 07, 2025 1:48pm (UTC -5 hours)

#### Work Step [15]

Description: Review and sign the order

#### Work Step [10]

Description: Navigate to Orders to update/add requested orders

### Work Step [12]

Description: Search and add appropriate order

#### Work Step [17]

Description: Select the provider for Co-Sign

#### **Facilities:**

Facility Name: St. Catharines Status: Pending Approval Facility Cerner Owner: White, Meighan Kathryn Moore Facility Client Owner: Authorize Date: **Facility Comments:** 

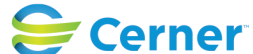